## 2025/01/26 02:23

## CÁLCULO CESANTÍAS FNA

Seleccionar del Menú principal la opción de Informes

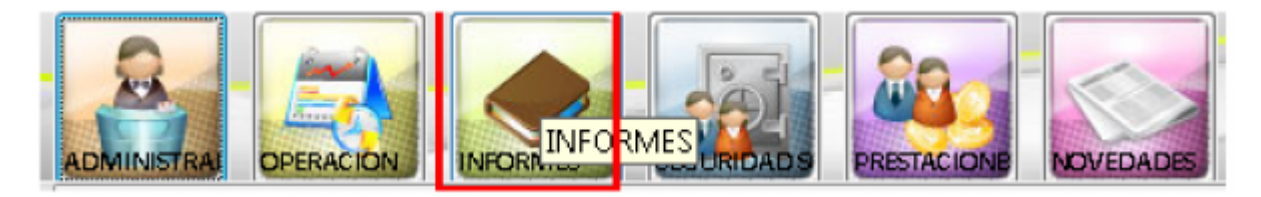

dentro del menú de informes seleccionamos la opción de Nómina

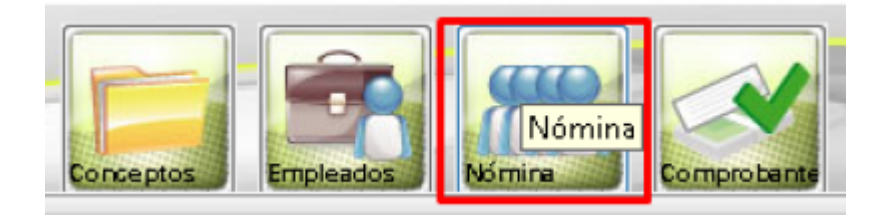

seleccionamos el reporte que vamos a emitir en este caso el Detalle Cálculo Cesantias FNA y le indicamos los parámetros de la liquidación de nomina ejecutada, es este caso debe quedar así:

| Seleccione el reporte:                                 | Parametros                                    |
|--------------------------------------------------------|-----------------------------------------------|
| Aportes Pension Detallado                              |                                               |
| Aportes Pension P.Seg.Social                           | Tipo Liquidación: LIQUIDACION MENSUAL         |
| Aportes Salud Detallado                                | Fecha de Liquidación: 01/01/2023 - 30/01/2023 |
| Aportes Salud P.Seg Social                             |                                               |
| Archivo plano FSP                                      |                                               |
| Certificado Pensión Funcionarios                       |                                               |
| Comparación Períodos Nómina                            |                                               |
| Comparativo pagado planilla contra descuento empleados |                                               |
| Comprobante Vacaciones                                 |                                               |
| Conceptos Liquidacion Nómina                           |                                               |
| Conceptos Marcados para Aportes y deducciones          |                                               |
| Conceptos por cantidad y valor                         |                                               |
| Consorcio FOPEP                                        |                                               |
| Consulta Novedades UGPP                                |                                               |
| Cuotas Reconocimiento por Permanencia                  |                                               |
| Datos Adicionales Empleado                             |                                               |
| Datos Basicos Empleado                                 |                                               |
| Deducciones nómina cuenta                              |                                               |
| Detalle calculo Cesantías FNA                          |                                               |
| Detalle Liquidación Nómina                             |                                               |
| Devendados y Descuentos de Nómina                      |                                               |

luego presionamos sobre la pestaña de Reporte, para que nos muestre la información.

## Last update: 2023/04/12 14:49

| P Información General | 🔝 Reporte                            |                |          |           |                 |                  |                |
|-----------------------|--------------------------------------|----------------|----------|-----------|-----------------|------------------|----------------|
| dentificación         | Empleado                             | Días Laborados | Salario  | Cesantias | Doceava Salario | Sub Alimentacion | Sub Transporte |
| 152189855             | YISEL CRISTINA OSPINA AGUIAR         | 30             | 3710362  | 354669    | 309197          | 0                | 0              |
| 152191275             | AGUDELO CADAVID FRANCISCO JAVIER     | 30             | 2537007  | 216809    | 211417          | 0                | 0              |
| 1555801               | AGUDELO DURAN MARIA FABIOLA          | 30             | 2537007  | 259627    | 211417          | 0                | 0              |
| 0927290               | AGUDELO ECHEVERRI RUBIEL ALBERTO     | 30             | 6166830  | 609063    | 513903          | 0                | 0              |
| 0926887               | AGUDELO ECHEVERRY GUILLERMO LEON     | 30             | 3998511  | 421579    | 333209          | 0                | 0              |
| 8624795               | AGUDELO MARIN MANUEL EDILSON         | 30             | 3723475  | 367936    | 310290          | 0                | 0              |
| 5426108               | AGUIRRE DEL VALLE VICTOR MANUEL      | 30             | 6166830  | 611145    | 513903          | 0                | 0              |
| 2276423               | ALEXANDER TABORDA MOISES ELIAS       | 30             | 6166830  | 594491    | 513903          | 0                | 0              |
| 3528631               | ALVAREZ GIL LEON DARIO               | 30             | 2169094  | 255278    | 100758          | 0                | 0              |
| 3569826               | ARANGO ARROYAVE LILIANA MARIA        | 30             | 3710362  | 366467    | 309197          | 0                | 0              |
| 9172535               | ARANGO BUITRAGO MARGARITA MARIA.     | 30             | 2537007  | 211417    | 211417          | 0                | 0              |
| 037582593             | ARANGO FRANCO JUAN DAVID             | 30             | 3998511  | 392233    | 333209          | 0                | 0              |
| 3287083               | ARBELAEZ SIERRA MARIA CECILIA        | 30             | 3710362  | 312044    | 309197          | 0                | 0              |
| 2825324               | ARBOLEDA RUEDA LUZ ADRIANA           | 30             | 3723475  | 367702    | 310290          | 0                | 0              |
| 2162832               | ARENAS GIRALDO LEIDY JOHANNA         | 30             | 3998511  | 340915    | 333209          | 0                | 0              |
| 1645449               | ARIAS CUBEROS LEON DARIO             | 30             | 6166830  | 587179    | 513903          | 0                | 0              |
| 128470                | ARIAS DE LEON ALVARO ANDRES          | 30             | 6166830  | 631045    | 513903          | 0                | 0              |
| 3675841               | ARIAS HIGUITA DIANA PATRICIA         | 30             | 2537007  | 262229    | 211417          | 0                | 0              |
| 2316348               | ARISMENDI ECHAVARRIA ANA MARIA       | 30             | 4596252  | 453946    | 383021          | 0                | 0              |
| 1825971               | ARISMENDY CUADROS HUMBERTO ELIAS     | 30             | 4596252  | 465091    | 383021          | 0                | 0              |
| 275469                | ARISMENDY ESCOBAR RANDAL DANIEL      | 30             | 2537007  | 259005    | 211417          | 0                | 0              |
| 3713069               | ARISTIZABAL MARTINEZ MARGARITA MARIA | 30             | 3723475  | 317909    | 310290          | 0                | 0              |
| 3825424               | ARREDONDO PALACIO ARACELLY           | 30             | 3998511  | 393851    | 333209          | 0                | 0              |
| 3282331               | ARREDONDO SANCHEZ MARIA MORELIA.     | 30             | 3723475  | 367747    | 310290          | 0                | 0              |
| 1618096               | ARROYAVE GONZALEZ RIGOBERTO          | 30             | 10765264 | 609204    | 897105          | 0                | 0              |
| 3872150               | ARTEAGA VASQUEZ PAULA ANDREA         | 30             | 6166830  | 605775    | 513903          | 0                | 0              |
| 3579643               | AYALA MONTOYA SANDRA PATRICIA        | 30             | 6166830  | 615016    | 513903          | 0                | 0              |

## ←Volver atrás

From: http://wiki.adacsc.co/ - Wiki

Permanent link: http://wiki.adacsc.co/doku.php?id=ada:sicoferp:gestionhumana:nomina:cesantiasfna

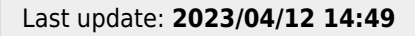

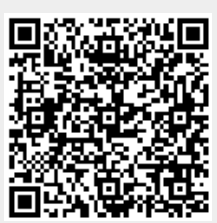